Machine Translated by Google

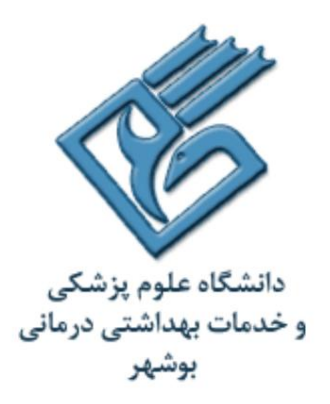

Vice President of Research and Information Technology

Information management

central Library

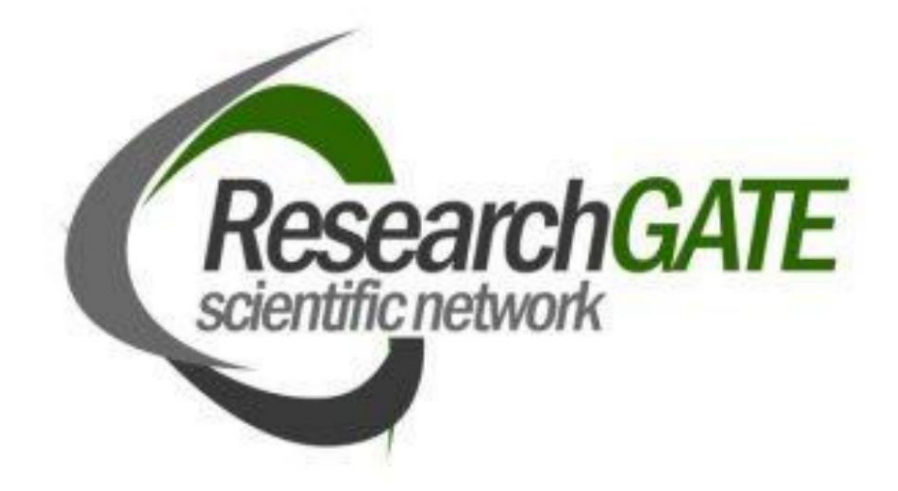

Maleki Rezaei Haghighi

Cataloging department expert

October 2019

ResearchGate is a free social network for scientists and researchers, which is called "Facebook for scientists".

they know. This network was established in 2008 with the aim of providing a collection of tools for collaboration, knowledge sharing and creation

Collaboration is one of the main goals of this network, the work and discovery network among scientists was launched. Discovery, communication and

It is social. The message that the researchgate social network itself has placed on its front page indicates this goal

"Discover scientific knowledge and make yourself visible to others". Many researchers and scientists direction

They use this social network to establish their position as an expert in a specific scientific field. Including

The possibilities that this network provides to researchers: effective and efficient cooperation with each other, introduction of researchers through

Academic profile, networking and communicating, staying up-to-date, working on joint projects, following articles

GATE in others and yourself, follow questions and answers, compare answers and refer to articles. research

Rows of research information sites have been categorized. These sites are facilities for the researcher to stay up-to-date

Communication with network news and his research field, permission to create a specialized profile, access to information about interests, etc

The researcher's current work and also the tracking of other users who work in his field of activity are possible.

#### Features of Research Gate

and facilities for global scientific cooperation. Research registration

Gate provides its members with a number of tools

It is free on this network. This network is not limited to a specific field and researchers from all fields can enter

Register this network. After registration, the researcher can find the titles of his works, his fields of interest and skills through

Share your professional profile with other researchers. This network has connections with other social networks such as

Gate is also Facebook, Twitter and LinkedIn, so every person can do research through the profile available in these networks

communicate

Medical doctor

#### Research Gate registration guide

Gate, first enter the following address: research To register in the system

https://www.researchgate.net

With this address, we enter the following page, which is the beginning of the registration phase of this system. By clicking on the option for Join

this system. free, we enter the second page of

| e o d Butt/www.tessutorizate                           | Ψ Φ                      | 1 |
|--------------------------------------------------------|--------------------------|---|
| ResearchGate                                           | Juin for free Log 1      | - |
| Advance your researc                                   | ch                       | ļ |
| Discover scientific knowledge, and make yo             | our research visible.    |   |
| Join for free                                          |                          |   |
| in Connect with Linkedin f Connect with Facebook       | **                       |   |
|                                                        |                          |   |
|                                                        |                          |   |
| "ResearchGate allows researchers around the world to c | ollaborate more easily." |   |

To register, the type of user must be determined based on research activity and affiliation. Users who are academics or researchers

They should choose the Student or Academic option, if they have a government personality, the Corporate option, users

And users who are not researchers can choose the researcher a Not option.

|   | What type of researcher are you?                                                                                 |
|---|----------------------------------------------------------------------------------------------------|
|   | Academic or student<br>University students and faculty, institute members, and independent<br>researchers        |
| - | Corporate<br>Technology or product developers, R&D specialists, and government<br>employees in scientific roles  |
| 2 | Medical<br>Health care professionals, including clinical researchers                                             |
|   | Not a researcher<br>Journalists, citizen scientists, or anyone interested in reading and<br>discovering research |

The faculty enters. According to the image below: Aread In the third stage, the name of the university

# Show where you conduct research

Enter your institution details to quickly find your colleagues and keep up with their research.

# Institution

Bushehr University of Medical Sciences

# Department

Department of Medical Library and Information Sciences

The department, institute, center, or unit you belong to.

Continue

password. The fourth step is to enter your first and last name, university email and

|          | Resea                                             | rchGate                        |
|----------|---------------------------------------------------|--------------------------------|
| Join 17- | + million researchers                             | , including 79 Nobel Laureates |
|          | First name                                        |                                |
|          | 🖉 molkey                                          |                                |
|          | Last name                                         |                                |
|          | o rezaei                                          |                                |
|          | Your institution email                            |                                |
|          | Password                                          | Show password                  |
|          | I agree to the Terms of Servic<br>Privacy Policy. | e and acknowledge the          |
|          | Cor                                               | ntinun                         |

By completing this step, the registration is finished and we enter another page of the system, where it is possible to confirm various entries

The name of the author in the articles provides to find similar names of researchers who are among the authors of the articles. in this

And the field of work of this researcher matches with the username, the option is am I. If the information in the name of the researcher shows

We select auther the, but if the user is a research person but does not match with this name, this is an option

We choose "me not is this" so that the system suggests another person's name. Also if the user

If he does not have any research activity, he can skip this step by selecting the step this Skip option.

| Please co | onfirm your authorship – is this you?<br>of these publications are yours to add your research to your profile.                                                                                                    | Profile preview                                                                                                    |
|-----------|----------------------------------------------------------------------------------------------------|----------------------------------------------------------------------------------------------------|
|           | A M Rezaei<br>Author of 10 publications, including: This is not me                                                                                                    | Molkey moli Rezaei<br>Bushehr University of<br>Medical Sciences<br>Department of Medical<br>Library and Information<br>Sciences |
|           | Article: Genetic Analysis of Agronomic Traits in Safflower<br>(Carthamus tinctorious L.)<br>Pooran Golkar, Ahmad Arzani, Abdolmajid Rezaei<br>Notulae Botanicae Horti Agrobotanici Cluj-Napoca 05/2012; 40(1):276-281. | You will be able to edit your profile later.<br>Your publication stats                                                          |
|           |                                                                                                    | 0 Total Publications<br>0 Citations                                                                                             |
|           | Skip this step                                                                                                    | After sign-up you'll see detailed statistics<br>about who's reading and citing your work.                                       |

In the fifth step, the field of work is selected. At this stage, the researcher works in the fields he has worked in or has expertise in

slow After choosing the field of work, skills and experiences are determined. At this stage, the researcher determines the choice

What kind of work does he have the skills to do and what projects can he participate in?

Profile preview

# Select your disciplines

| Selected disciplines                                                                 | Molkey moli Rezaei                                                                                                    |
|--------------------------------------------------------------------------------------|----------------------------------------------------------------------------------------------------|
|                                                                                      | Bushehr University of<br>Medical Sciences                                                                                                    |
|                                                                                      | Library and Information<br>Sciences                                                                                                    |
|                                                                                      | Disciplines                                                                                                    |
|                                                                                      | and apprendix a                                                                                                    |
|                                                                                      |                                                                                                    |
|                                                                                      |                                                                                                    |
| You can select max. 3 disciplines                                                    | You will be able to edit your profile later.                                                                                                    |
| (e.g. Biology, Mathematics, Medicine)<br>and max. 3 subdisciplines for each of them. |                                                                                                    |
|                                                                                      | Selected disciplines<br>You can select max. 3 disciplines<br>(e.g. Biology, Mathematics, Medicine)<br>and max. 3 subdisciplines for each of them. |

After doing this step, if the researcher is interested in uploading his profile picture, he can choose it otherwise

Then we select step the skip option. After completing these steps, the researcher's account activation email to the address

The email with which you registered in the first step will be sent. By referring to your email and doing the activation, you can

Become a gate When you click on the activation option in your email

research systemer your username and password into the

You become your own gate. If the researcher has an article or project uploaded in this system, go to the research profile page

The profile is shown and questions related to that project are asked, including; Are these articles from the same project?

Paying attention to the keywords used for those articles that answered the question positively if they are from the same project

and enter the name of the project. The next question asks the researcher who collaborated in this project?

In a part of the researcher's profile page, people who have the same field of work or the same university as the researcher and matches with the researcher

It is shown that the researcher can be informed about its works and projects by following them or with them

to cooperate

# Relevant researchers suggested for you to follow

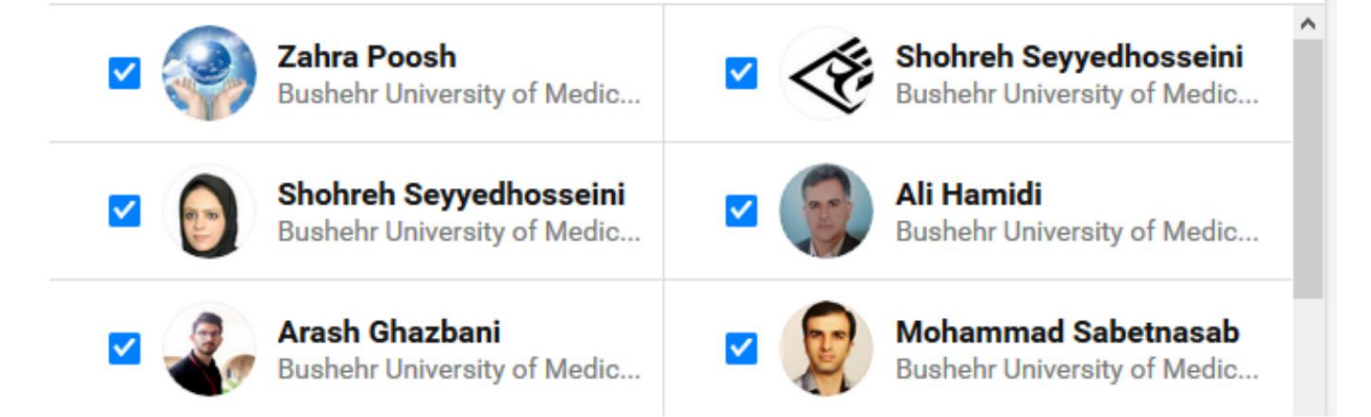

Get things like who has read your article the most, as well as people

research systeme main page of the

which shows the articles or projects that have been added to this system. These people are more than your colleagues or the field

The studies of these people are similar to your subject area.

The researcher can view these articles (View) or request its full text (text-full Request).

If you want to follow the desired article, you can "Follow" it, or send it to your colleagues

(Share) and send a message to the desired person. On this page, it is also possible to be personal

He has recommended an article for us, in which case we can see it on our page. This point is possible

It should be noted that every article that is followed or recommended to another person increases the importance and validity of that article.

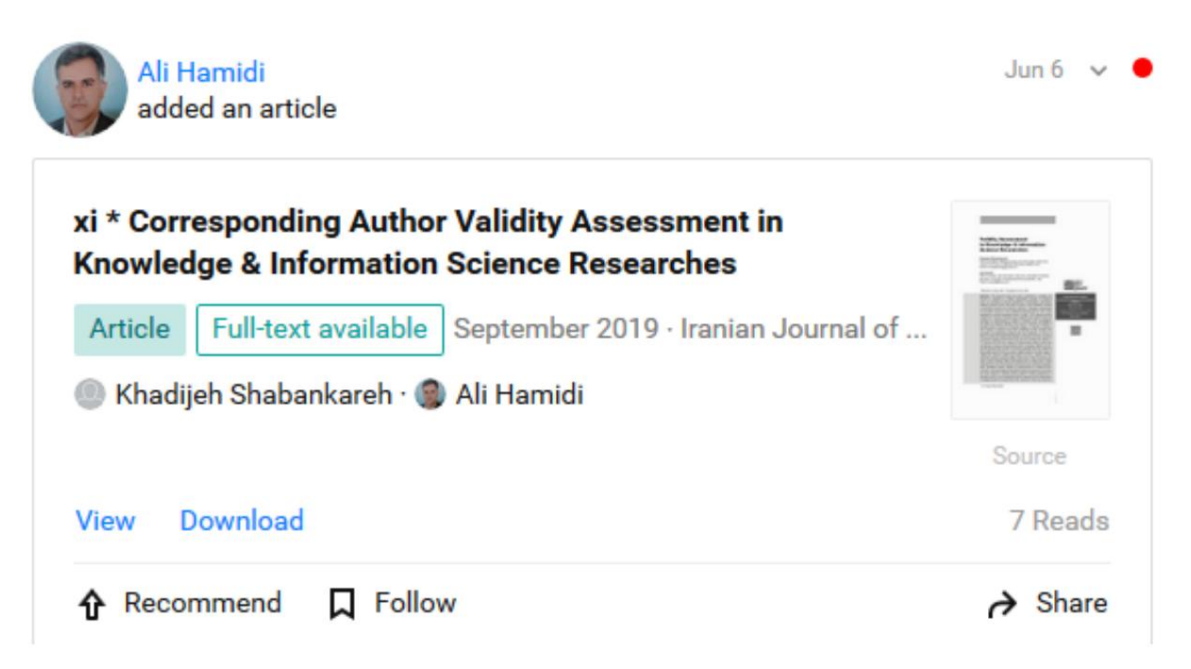

What this system provides on the main page of the researcher is the point which researcher is cited the most, including important information projects. can refer to this person's profile for information about the number of articles and has placed in the moon. You And see the interest of this person. In the number of citations, the number of readers of this person's articles and the fields studied It is necessary to pay attention to the copyright issue when uploading articles; Because it is possible that the magazines in which the article to The printed version of this article is provided to the reader for a fee, and the author does not have the right to upload it in this system. another point About uploading the article, the researcher can upload the article in this system, but this article is only for colleagues.

· Make it accessible

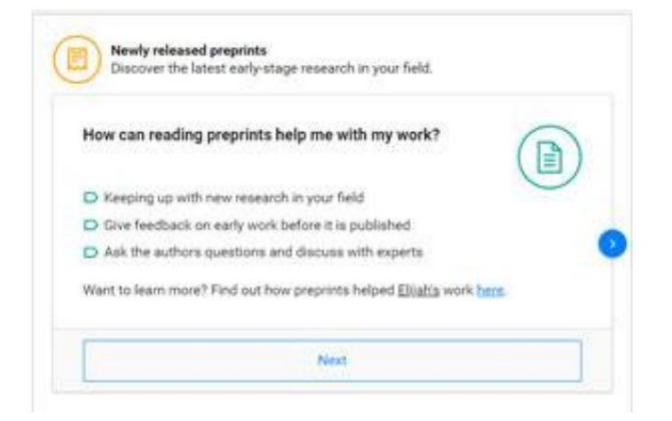

If also another topic in this social network is "preprints" which provides this possibility for the researcher

He is writing an article to be published in a journal before sending it to that journal for review

system so that people can submit their criticisms or suggestions about it. By selecting the Next option, you can add articles

See placed in this section. On the main page of this system, you will find articles according to your field of work

It is suggested (you for Suggested), which you can view, recommend or share. Also

It suggests that the author is not a member of this system, invite him to this system. Maybe from your colleagues

has followed a project, it will show on your main page and it can be important for you too, you can ask questions

Introduce yourself in relation to this project.

**Profile of researchers** 

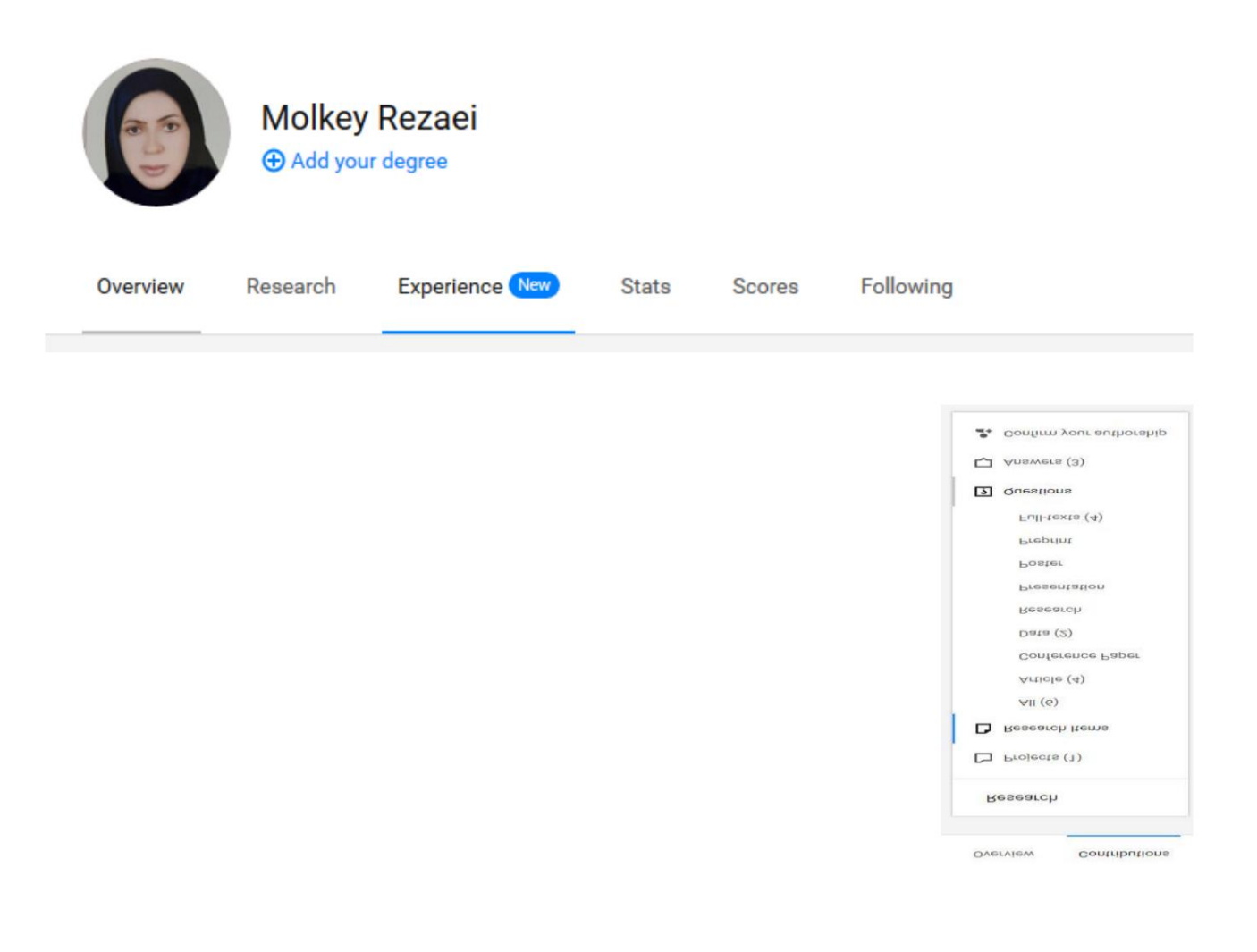

1. Overview of ongoing projects, projects that will be done in the future, the number of citations received

research fellow

2. Research In this part of the researcher's profile, the following can be seen:

o The number of research projects,

o The number of researcher's articles,

o number of papers for conferences,

o Number of full text articles,

o number of posters,

o number of questions,

o Number of responses.

3. Experience This new section has been added. In this section, you can share your professional and educational experiences

colleagues and more connections in the field

Showcase to find potential future employers and

Establish professions and science.

4. Stats in this section, Recommendations, Citation, Reads in the form of graphs based on the date of the sign

It will be given. This section is visible only in the author's or researcher's own profile.

5. Scores Researchgate social network has an evaluation index called "Score RG" that is related to internal activity

and researcher's publications, number of followers, number of researcher's questions and answers Researchers in this system including the number of articles

it depends.

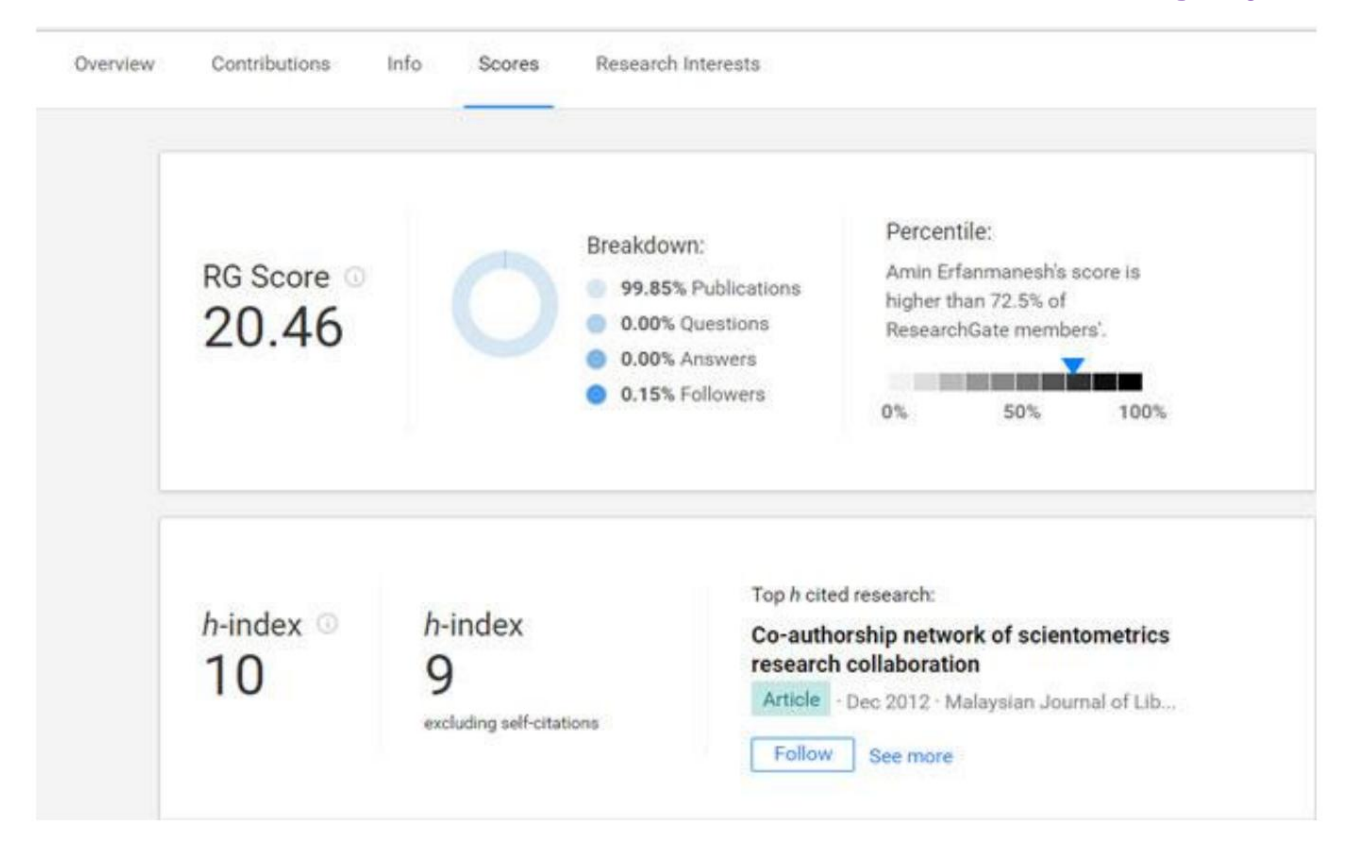

The index-h index is one of the other indices that can be seen in this part of the Researchgate system. this

The index is first interviewed in general, then without considering self-citations (Citations-Self).

.6 Fallowing. In this section, you can see the followers.

Another important topic in this system is the creation of a project that the researcher can define his project in this system, which causes

It is possible that more people will become aware of the project, questions and answers will be raised about it to become stronger

The project helps. The more information about the project is provided to other researchers and the project by

It also provides the possibility of attracting financial support. More people should be recommended to increase the importance of the project

In this site, it is also possible to search based on the name of researchers, organizations and subject.

| 🔓 Home | Questions   |          | Search f     | Search for researchers, publications, and more |           |      | Q            |             |  |
|--------|-------------|----------|--------------|------------------------------------------------|-----------|------|--------------|-------------|--|
|        | Search      |          |              |                                                |           |      |              |             |  |
|        | Q Searc     |          |              |                                                |           |      |              |             |  |
|        | Researchers | Projects | Publications | Funding                                        | Questions | Jobs | Institutions | Departments |  |

Gate has increased its meaning search engine; in such a way that the permission to search simultaneously in seven research

and ..., so that it is possible to view reviews and also download articles <sup>3</sup>Ripak 2, Sir site <sup>1</sup>PubMed database

There is a full The search engine provides a wide chain of information that uses standard keyword searches

Analyzes to get more accurate results. It is now possible to search between 40 million articles through this network

ls.

pubmed <sup>1</sup>

citeseer <sup>2</sup>

repec <sup>3</sup>